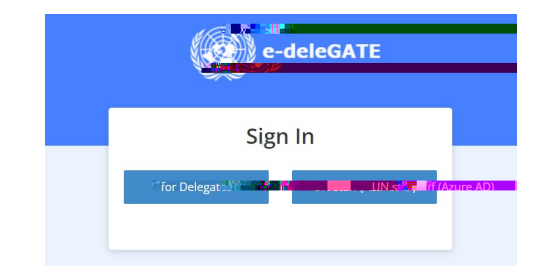

(1) Select "Conference registration for UN secretariat and entities" under the "Protocol" tab

| Secure Portal for Delegates  What's New  General  General |                                                         |
|-----------------------------------------------------------|---------------------------------------------------------|
| Personal Profile                                          | The fruit ocol and Liaison Service                      |
| MY CONTACT INFO                                           | Registration to meetings and conferences                |
| Name                                                      | Reservation for courtesy tickets for the general debate |
| Wai-Tak                                                   | Conference registration for UN secretariat and entities |
| a 19/8/                                                   | Temporary pick up - drop off permits                    |

\_

(2) Select "New Request", the LDC5 registration form will automatically appear.

| e-deleGATE -                                                  |                           | 5                             |                           |                     |
|---------------------------------------------------------------|---------------------------|-------------------------------|---------------------------|---------------------|
| What's New - General Assessments                              | ulti Caunali - , ECOROC - | " Conference " " Bratecel " " | Basquisse                 |                     |
| Conference registration for UN secretariat and                | entities                  |                               |                           |                     |
| Second part of the Fifth Unit in the Second part of the Fifth |                           |                               |                           | New request         |
| Show 50 v gatries                                             |                           |                               |                           |                     |
| Submitted on                                                  | <b>▼</b> Status           | Name                          | F no k                    | Arrival / Departure |
|                                                               |                           | N                             | o data available in table |                     |

(3) Choose "I am a UN staff servicing the conference" or "I am a UN staff participating in the conference" depending on

(2) Select "Conference registration for UN secretariat and entities" under 'Protocol"

| e-delegate - uat                           | 22         |                      |       |            |            |  |
|--------------------------------------------|------------|----------------------|-------|------------|------------|--|
| Protocol 👻                                 |            |                      |       |            |            |  |
| Protocol and Liaison Service               | - 26 K     |                      |       |            |            |  |
| Conference registration for UN secretariat | MY MODULES | MY ACCESS ADMINISTRA | ATORS |            |            |  |
| Name                                       |            |                      |       | Mission/Or | ganization |  |
|                                            |            |                      |       | 1          |            |  |
| Phone                                      |            |                      |       | Fis Conte  |            |  |
| Phone                                      |            |                      |       |            |            |  |
| Change password                            |            | 2 . TU 2             |       |            |            |  |

(3) From here, continue by following the same steps from \_\_\_\_\_.

| e-deleGATE _                                   |              | ~                      |                                                     |                     |
|------------------------------------------------|--------------|------------------------|-----------------------------------------------------|---------------------|
| What's New - General Assembly - Com            | ally Council | - Conference - Destand | Deservation                                         |                     |
| Conference registration for UN secretariat and | entities     |                        |                                                     |                     |
| Second part of the Fifth Ung                   |              |                        | an an a 1944 an an an an an an an an an an an an an | New request         |
| Show 50 v gatries                              |              |                        |                                                     |                     |
| Submitted on                                   | 🚽 Status     | Name                   | F no 1 add                                          | Arrival / Departure |
|                                                |              | N                      | lo data available in table                          |                     |